### **DPVR AIO GO Instructions for Use**

- 1. Run DPVR AIO GO Setup.exe on Windows 10 to install
- 2. Run DPVR AIO GO, the following interface will be displayed when the device is not connected

| DPVR               |                                                                                                    | - × |
|--------------------|----------------------------------------------------------------------------------------------------|-----|
| My Device<br>Tools | No Device Found<br>Make sure your only DPVR AIO Device is turned on and connected to your<br>computer via data cable. If you still cannot connect, please download<br>the AIO Driver and refer to the AIO Connection Manual. |     |
|                    | Device Function                                                                                                    |     |
|                    |                                                                                                    |     |
|                    |                                                                                                    |     |

3. Use the USB data cable to connect the PC and the VR all-in-one device. After the connection is successful, the corresponding model device will be displayed

| DIPVR              |     |                             |                        |     |                       | - × |
|--------------------|-----|-----------------------------|------------------------|-----|-----------------------|-----|
| My Device<br>Tools |     | P1 Pro 4K Serial Number: c0 | 28F533 <b>9R_"F</b> ** | ••0 |                       |     |
|                    | Dev | ice Function                |                        |     |                       |     |
|                    |     | Application Installation    | >                      | Ŷ   | Firmware Update       | >   |
|                    | Þ   | Start File Manager          | >                      | 5   | Factory Reset         | >   |
|                    |     | Screenshot                  | >                      |     | Log Recordindg        | >   |
|                    |     | Screen Recording            | >                      | Ô   | Boot Android Settings | >   |
|                    | 22  | Boot Animation Replacement  | >                      |     |                       |     |
|                    |     |                             |                        |     |                       |     |

4. Click the corresponding icon on the interface and follow the instructions to use the corresponding function

# Boot animation replacement function introduction

The boot animation is mainly composed of a compressed package bootanimation.zip in zip format. The compressed package contains several pictures in png format and a text document desc.txt. When booting, it will follow the instructions in desc.txt. The pictures will be played one by one in sequence according to the file name, just like playing the original tape film, forming animation.

#### 1.Production and replacement of static effect boot animation:

① Animation picture production, make a 960\*280 pixel PNG format picture (it is recommended that the picture has black, rasterized pictures, not vector graphics), and the PNG needs to be 32 for PNG.

PS: The size and format of the boot animation pictures need to be completely unified, otherwise the playback effect will be poor.

② Change the name of the picture to "0.1.png".

③ Copy "0.1.png" to the two folders "part0" and "part1".

④ Create a txt text document for setting the animation pixel (size), frame number, flashing times, folder name, etc. After creation, the saved form is in ANSI format. The content of the document is as follows:

| 1 | 96 | 50 | 28 | 30 60 |
|---|----|----|----|-------|
| 2 | р  | 1  | 0  | part1 |
| 3 | р  | 0  | 0  | part2 |
| 4 |    |    |    |       |

PS: There are 4 lines in total, the first three lines are data, and the fourth line is empty.

(5) Losslessly compress the three files "part0", "part1" and "desc.txt" into a ZIP file, and name the compressed package "booanimation.zip". It is recommended to use 360 compression tools.

PS: The boot animation compressed package cannot contain the bootanimation folder, and the three files part1, part2, and desc.txt need to be selected and compressed directly.

(6) When compressing files, select the compression method as "Storage", and cannot default to "Standard". As shown below:

| 名称                                                                                       | 修改日期                                                                                                    | 类型            | 大小   |
|------------------------------------------------------------------------------------------|----------------------------------------------------------------------------------------------------|---------------|------|
| part1                                                                                    | 2019/4/16 10:41                                                                                                    | 文件夹           |      |
| part2                                                                                    | 2019/4/16 10:41                                                                                                    | 文件夹           |      |
| 🖉 desc.txt                                                                               | 2019/4/16 10:41                                                                                                    | TXT 文件        | 1 KB |
| 1 压缩文件名和参数                                                                               |                                                                                                    | ? ×           |      |
| 常规 高级 选项 文件                                                                              | 备份 时间 注释                                                                                                    |               |      |
| 压缩文件名(A)                                                                                 |                                                                                                    | 浏览(B)         |      |
| bootanimation.zip                                                                        |                                                                                                    | ~             |      |
| 默认配置                                                                                     | 更新方式(U)                                                                                                    |               |      |
| 配置(F)                                                                                    | 添加并替换文件                                                                                                    | ~             |      |
| 圧缩文件格式<br>RAR RAR4 ③ ZIP<br>圧缩方式(C)<br>存储 ~<br>字典大小(I)<br>32 KB ~<br>切分为分巻(V),大小<br>MB ~ | <ul> <li>圧縮迭项</li> <li>圧缩后删除原来的文件</li> <li>创建自解压格式压缩文</li> <li>创建固实压缩文件(s)</li> <li>添加恢复记录(c)</li> <li>测试压缩的文件(f)</li> <li>锁定压缩文件(l)</li> <li>设置密码(P)</li> </ul> | :(D)<br>(件(X) |      |
| 3                                                                                        | <b>聢</b> 取消                                                                                                    | 帮助            |      |

After the compression is complete, check the properties of the compressed package to confirm whether the compression rate is 100%; as shown below:

| 🚦 📑 bootani | imation.zip   | 属性           |            |               | × |
|-------------|---------------|--------------|------------|---------------|---|
| 常规 30       | 50压缩属性        | 安全           | 详细信息       |               |   |
|             | 360           | 压缩文件         | =属性 (zip)  |               |   |
| 原始大小:       |               |              |            | 3.4 MB        |   |
| 压缩后:        |               |              |            | 3.4 MB 100.0% |   |
| · → 仕名:     | bootanimation | zin          |            |               |   |
| 路径:         | C:\Users\Adm  | ninistrator\ | Desktop    |               |   |
| 修改时间:       | 2023年4月4日     | 3.星期二        | . 13:48:48 |               |   |
| 文件大小:       | 3,546,067     |              |            |               |   |
| 压缩后:        | 3,546,067     |              |            |               |   |
| (压缩率:       | 100.0%        |              |            |               |   |
| 文件数:        | 150           |              |            |               |   |
| 密码:         | 无             |              |            |               |   |
| 注释::        | 无             |              |            |               |   |

⑦ After the computer is connected to the device, open the AIO GO tool and find "Boot Animation Replacement".

| R  |     |                                                                                                    |           |   |                       |   |
|----|-----|----------------------------------------------------------------------------------------------------|-----------|---|-----------------------|---|
| ce |     | <ul> <li>P1 Ultra 4K</li> <li>Serial Number: 12ef00e4 0</li> <li>Firmware Version: P1UV001B001SP</li> <li>IP: no wifi 0</li> </ul> | 392-CNB D |   |                       |   |
|    | Dev | ice Function                                                                                                    |           |   |                       |   |
|    | 6   | Application Installation                                                                                                    | >         |   | Firmware Update       | > |
|    |     | Start File Manager                                                                                                    | >         | 0 | Factory Reset         | > |
|    |     | Screenshot                                                                                                    | >         |   | Log Recordindg        | > |
|    |     | Screen Recording                                                                                                    | >         | 0 | Boot Android Settings | > |
| ſ  | ~5  | Boot Animation Replacement                                                                                                    | >         |   |                       |   |

⑧ Click to enter "Boot Animation Replacement", click "Start Replacement", select the "booanimation.zip" file, click to open, and start the boot animation replacement.

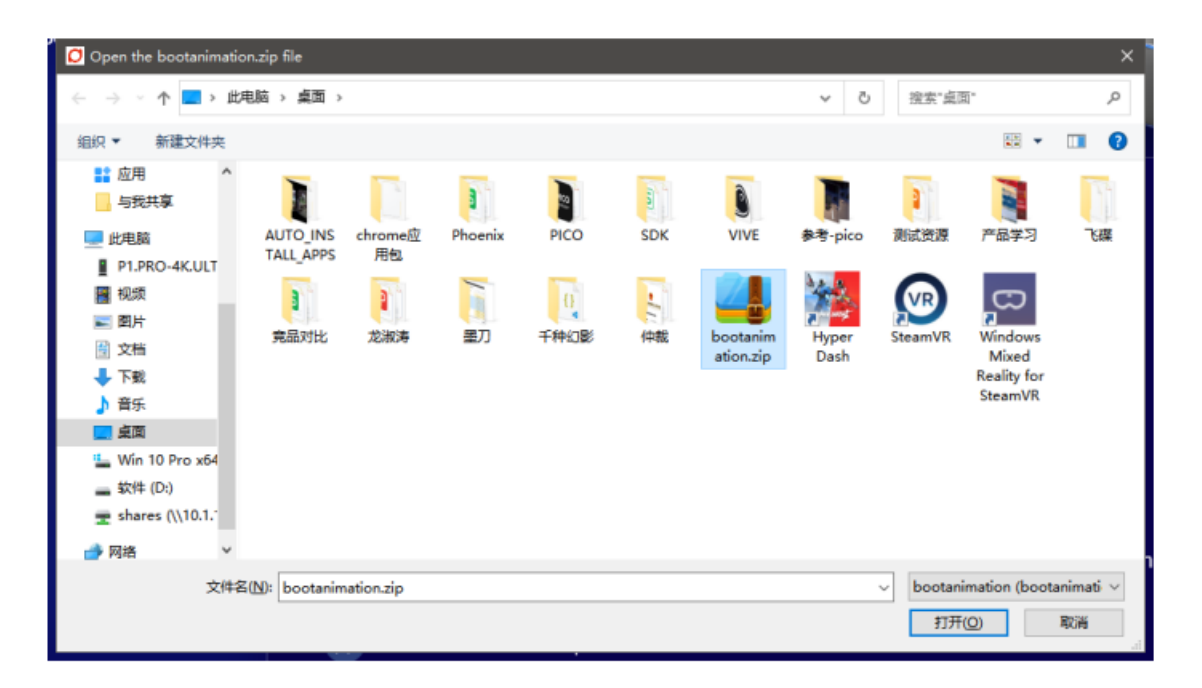

 If you want to restore the original boot animation, enter "Boot Animation Replacement", click "Restore initialization", and the boot animation will return to its original state.

#### 2.Production and replacement of dynamic effect boot animation:

 First, make a sequence diagram of the animation effect, the image format is PNG; the image size is 960\*280; (the recommended animation duration is 3-5S, the animation effect background is empty, and the image has no black); PNG needs to be 32 for PNG.

② Name the sequence diagram sequentially as "01.png, 02.png, 03.png, 04.png..." as shown below:

| 0000.png | 0001.png | 0002.png | 0003.png | 0004.png | 0005.png |
|----------|----------|----------|----------|----------|----------|
| 0006.png | 0007.png | 0008.png | 0009.png | 0010.png | 0011.png |

Select a photo of part1 as a monocular picture, as follows:

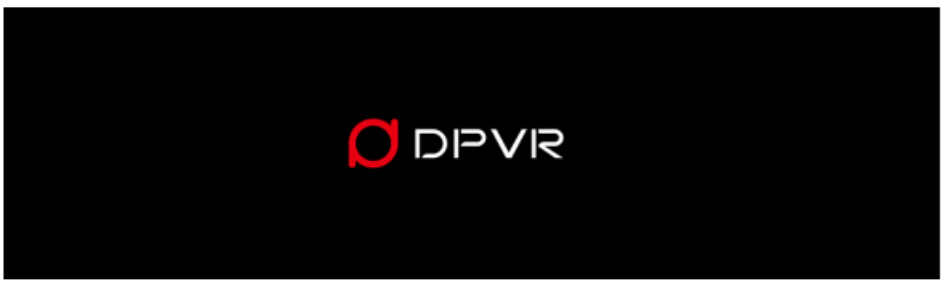

③ Copy the sequence diagram to the two folders "part0" and "part1".

④ Create a txt text document for setting the animation pixel (size), frame number, flashing times, folder name, etc. After creation, the saved form is in ANSI format. The content of the document is as follows:

| 1 | 960 | 280 60  |  |
|---|-----|---------|--|
| 2 | p 1 | 0 part1 |  |
| 3 | p 0 | 0 part2 |  |
| 4 |     |         |  |

PS: There are 4 lines in total, the first three lines are data, and the fourth line is empty.1) 960 280 60: Here 960 represents the pixel width of the picture, 280 represents the

pixel height of the picture, and 60 represents the number of frames;

2) p 1 0 part1: Here p represents the identifier, 1 represents the number of cycles is 1,
0 represents the stage interval time is 0, part1 represents the corresponding folder
name, which is the first stage animation picture directory;

3) p 0 0 part2: Here p stands for identifier, 0 stands for infinite loop in this stage, 0 stands for stage interval time is 0, part2 stands for corresponding folder name, which is the animation picture directory of the second stage;

The frame rate of the boot animation is actually the speed configuration of the picture, which can be adjusted appropriately according to the number of pictures and the refresh rate of the screen. (5) Losslessly compress the three files "part0", "part1" and "desc.txt" into a ZIP file. The compressed package is named "booanimation.zip". It is recommended to use 360 compression tools.

PS: The boot animation compressed package cannot contain the bootanimation folder, and the three files part1, part2, and desc.txt need to be selected and compressed directly.

## When compressing files, select the compression method as "Storage", and cannot default to "Standard". As shown below:

| 名称                | 修改日期                                                                                     | 类型       | 大小   |
|-------------------|------------------------------------------------------------------------------------------|----------|------|
| part1             | 2019/4/16 10:41                                                                          | 文件夹      |      |
| part2             | 2019/4/16 10:41                                                                          | 文件夹      |      |
| 🖉 desc.txt        | 2019/4/16 10:41                                                                          | TXT 文件   | 1 KB |
| <b>整</b> 压缩文件名和参数 |                                                                                          | ? ×      |      |
| 常规 高级 选项 文件 备份    | 时间 注释                                                                                    |          |      |
| 压缩文件名(A)          |                                                                                          | 浏览(B)    |      |
| bootanimation.zip | - B.c                                                                                    | Y        |      |
| 默认配置 更新 配置(F) 添加  | 方式(U)<br>I并替换文件                                                                          | ~        |      |
| 正缩文件格式            | 縮选项<br>压缩后删除原来的文件(<br>创建自解压格式压缩文件<br>创建固实压缩文件(S)<br>添加恢复记录(E)<br>测试压缩的文件(T)<br>锁定压缩文件(L) | D)<br>\$ |      |
| 确定                | 取消                                                                                       | 帮助       |      |

After the compression is complete, check the properties of the compressed package to confirm whether the compression rate is 100%; as shown below:

⑦ After the computer is connected to the device, open the AIO GO tool and find "Boot Animation Replacement".

| DPVR               |      |                                                                                               |          |   |                       | - × |
|--------------------|------|-----------------------------------------------------------------------------------------------|----------|---|-----------------------|-----|
| My Device<br>Tools |      | P1 Ultra 4K<br>Serial Number: 12ef00e4 C<br>Firmware Version: P1UV001B001SP3<br>IP: no wifi C | 92-CNB D |   |                       |     |
|                    | Devi | ice Function                                                                                  |          |   |                       |     |
|                    | Ø    | Application Installation                                                                      | >        |   | Firmware Update       | >   |
|                    | Þ    | Start File Manager                                                                            | >        | 0 | Factory Reset         | >   |
|                    |      | Screenshot                                                                                    | >        |   | Log Recordindg        | >   |
|                    | •    | Screen Recording                                                                              | >        | 0 | Boot Android Settings | >   |
|                    | 슎    | Boot Animation Replacement                                                                    | >        |   |                       |     |
|                    |      |                                                                                               |          |   |                       |     |

③ Click to enter "Boot Animation Replacement", click "Start Replacement", select the "booanimation.zip" file, click to open, and start the boot animation replacement.

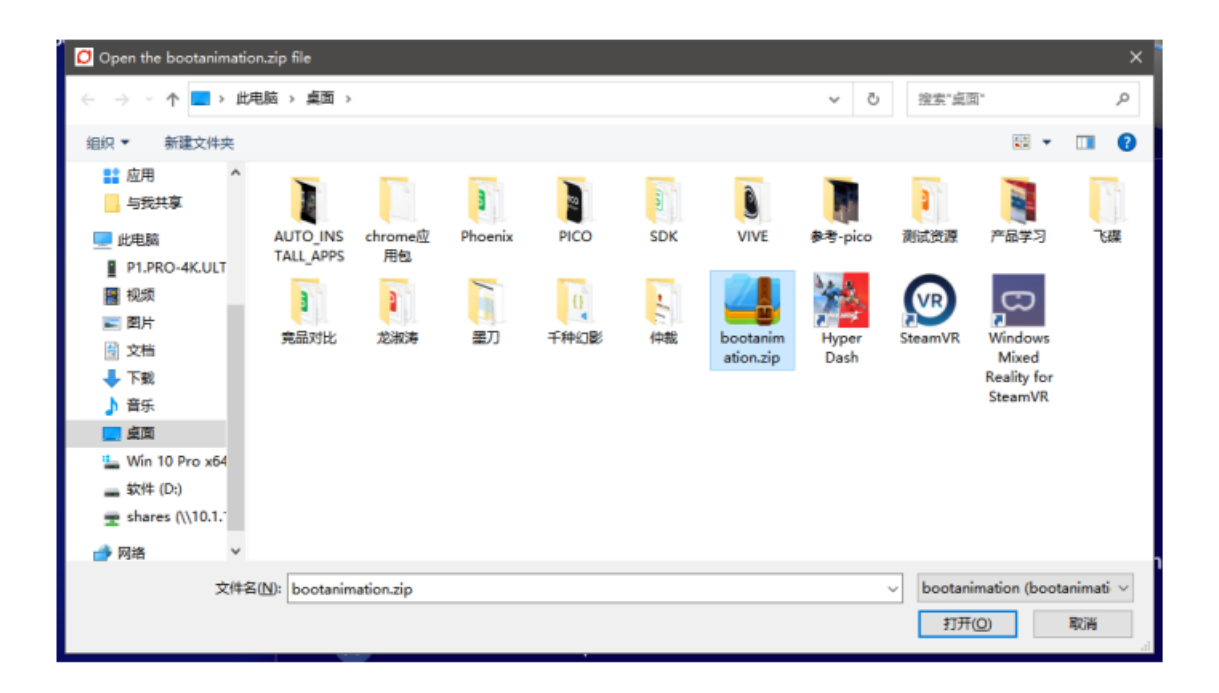

 If you want to restore the original boot animation, enter "Boot Animation Replacement", click "Restore initialization", and the boot animation will return to its original state.

#### How to identify special models with DPVR AIO GO

If your device has changed its model name, please use the following method to let DPVR AIO GO recognize your device:

- Open DPV Move to OneDrive 6 Open file location Run as administrator Share with Skype G Edit with Notepad++ Edit with PyCharm Community Edition Troubleshoot compatibility Pin to Start > 7-Zip Scan with Microsoft Defender...
- 1. Right-click the mouse and select "**Open file location**", as shown below:

2. Select "**Config**" as shown below:

|     | Name                                   | Date modified      | Туре               | Size     |   |
|-----|----------------------------------------|--------------------|--------------------|----------|---|
|     | ADB                                    | 9/21/2023 4:05 PM  | File folder        | /        | / |
| *   | 📜 Audio                                | 9/21/2023 4:05 PM  | File folder        |          |   |
| A   | 📙 Config                               | 9/21/2023 4:05 PM  | File folder        | <b>K</b> |   |
| *   | DPVR AIO GO.exe                        | 9/21/2023 2:29 PM  | Application        | 3,621 KB |   |
| *   | DPVR AIO GO.exe.config                 | 9/2/2021 3:43 PM   | Configuration 源    | 1 KB     |   |
|     | DPVR AIO GO.pdb                        | 9/21/2023 2:29 PM  | PDB File           | 280 KB   |   |
|     | Microsoft. Windows APICode Pack.dll    | 10/24/2014 8:09 PM | Application extens | 103 KB   |   |
|     | Microsoft.WindowsAPICodePack.Shell.dll | 10/24/2014 8:17 PM | Application extens | 530 KB   |   |
|     | Microsoft.WindowsAPICodePack.Shell.xml | 10/24/2014 8:17 PM | XML Document       | 1,414 KB |   |
|     | Microsoft.WindowsAPICodePack.xml       | 10/24/2014 8:09 PM | XML Document       | 150 KB   |   |
|     | unins000.dat                           | 9/21/2023 4:05 PM  | DAT File           | 11 KB    |   |
| nal | O unins000.exe                         | 9/21/2023 4:05 PM  | Application        | 1,167 KB |   |

s

3. After opening, you can use VScode or Notepad+++ or Text Notepad to edit the

#### "Device.config" file, as shown below:

| Name          | Date modified Type Size                 |
|---------------|-----------------------------------------|
| Device.config | 10/10/2023 4:14 PM Configuration 源 1 KB |
|               | X Open                                  |
|               | Share with Skype                        |
|               | 📓 Edit with Notepad++                   |
|               | Edit with PyCharm Community Edition     |
|               | <ul> <li>Move to OneDrive</li> </ul>    |
|               | 7-Zip                                   |
|               | Scan with Microsoft Defender            |
|               | 🖻 Share                                 |
|               | Open with                               |
|               | ● 上传或同步到WPS >                           |
|               | ■ 通过WPS发送 >                             |
|               | → 上传到百度网盘                               |
|               | み 同步至其它设备                               |
|               | Restore previous versions               |
|               | Send to >                               |
|               | Cut                                     |
|               | Сору                                    |

4. When editing, add your device name after the corresponding device type, and then add the "|" symbol at the end before saving and exiting. For example, if your device is a P1PRO device, and your device is named "Windows".you can add it after "P1Pro:P1Pro|" Edit and add "Windows|" then save and exit. At this time, DPVR AIO GO can recognize your device, as shown below:

| ਡ┛*D:\日常辅助工具\DPVR AIO GO\Config\Device.config - Notepad++                |                                         |  |
|--------------------------------------------------------------------------|-----------------------------------------|--|
| 文件(F) 编辑(E) 搜索(S) 视图(V) 编码(N) 语言(L) 设置(T) 工具(O) 宏(M) 运行(R) 插件(P) 窗口(W) ? |                                         |  |
| 🕞 🖶 🖶 🕞 🕼 🕼   X 🛍 🛅 ⊃ C   # 🎭 🔍 🍳 輝 🖼 🚍 1 🧮 🐺 🕅 🖓 🗁 🕗 💌 🗉 🕨 🔤            |                                         |  |
| E Device.config 🗵                                                        |                                         |  |
| 1                                                                        | VP1:VP1                                 |  |
| 2                                                                        | P2:P2                                   |  |
| 3                                                                        | P1Pro:P1Pro Windows                     |  |
| 4                                                                        | P1Pro-BOEDSC4K:P1Pro-BOEDSC4K LX-VR 501 |  |
| 5                                                                        | P1.PRO-4K.ULTRA:P1.PRO-4K.ULTRA         |  |
| 6                                                                        | Veative EduPro:Veative EduPro           |  |
| 7                                                                        |                                         |  |
|                                                                          |                                         |  |
|                                                                          |                                         |  |
|                                                                          |                                         |  |
|                                                                          |                                         |  |
|                                                                          |                                         |  |
|                                                                          |                                         |  |
|                                                                          |                                         |  |
|                                                                          |                                         |  |
|                                                                          |                                         |  |
|                                                                          |                                         |  |
|                                                                          |                                         |  |
|                                                                          |                                         |  |
|                                                                          |                                         |  |
|                                                                          |                                         |  |
|                                                                          |                                         |  |
|                                                                          |                                         |  |